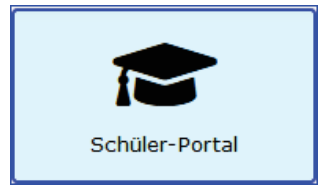

# Funktionen für SchülerInnen im Schüler-Portal

## Startseite $\rightarrow$ Schüler-Portal $\rightarrow$ zum Schüler-Portal

Nach der Anmeldung im Schüler-Portal befindest Du Dich auf der Startseite

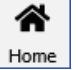

|   | art soft ar                  | nd more Demosyst                                         | tem                                      | La Tim Schüler             | cken und                                |
|---|------------------------------|----------------------------------------------------------|------------------------------------------|----------------------------|-----------------------------------------|
|   | 1                            | Schü                                                     | ler-Porta                                | al                         | den.<br>Unter <b>Nev</b>                |
| D | <mark>Handb</mark><br>as Han | Nev<br>allturnier 9. Jg<br>dballturnier fir<br>Sportvere | VS<br>st. am 19.0<br>ndet in der<br>eins | <b>1.2023</b><br>Halle des | die für De<br>stufe eing<br>für die gan |
|   | Die                          | Neue Tur<br>neue Turnhall                                | nhalle<br>le ist in Bet                  | rieb.                      | terrichtsin                             |
|   | E<br>Unterri                 | cht                                                      | Te                                       | ermine                     | Termine                                 |
|   | <b>M</b><br>Umfrag           | en                                                       | Konta                                    | <b>B</b><br>Iktanfrage     | getragen (<br>Sportfest<br>Die Funkti   |
|   |                              |                                                          |                                          |                            | Kontaktanfrage                          |
| * |                              | <b>A</b> Hausaufgaben                                    | <b>Q</b><br>Chats                        | Stundenplan                |                                         |

kannst Du auf Deinen Namen klin Profil ändern oder Dich abmel-

siehst Du aktuelle Mitteilungen u siehst nur die Mitteilungen, Klasse oder Deine Jahrgangsellt wurden, sowie Mitteilungen Schule.

> Über den Button Unterricht findest Du die Einträge der Lehrkräfte Deiner Klasse zum Un-

t und zu den Hausaufgaben.

Über den Button Termine findest Du die Schulaufgabentermine, die für Deine Klasse ein-

den sowie die Schultermine, z.B. r Wandertag.

Umfragen ist noch nicht aktiv.

Über den Button Kontaktanfrage kannst Du mit einzelnen Lehrkräften Deiner Klasse Kon-

en.

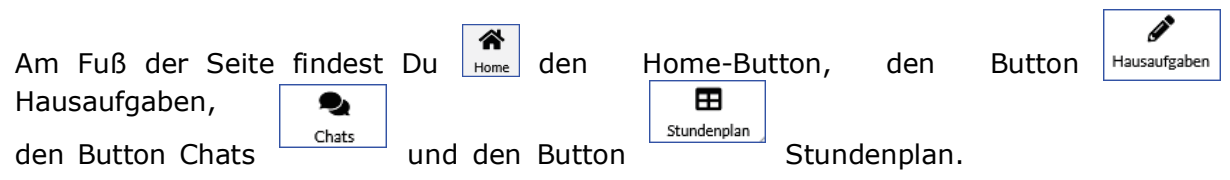

|   |                                                                                                    |                                                                                                    | 6 11 6                                                                                                    |                                                                                                    |                                                                                                    |                                       | -           | 100 million (100 million (100 million)) |               |
|---|----------------------------------------------------------------------------------------------------|----------------------------------------------------------------------------------------------------|----------------------------------------------------------------------------------------------------|----------------------------------------------------------------------------------------------------|----------------------------------------------------------------------------------------------------|---------------------------------------|-------------|-----------------------------------------|---------------|
|   | art soft and m                                                                                                    | ore Demosystem                                                                                                    |                                                                                                    |                                                                                                    |                                                                                                    |                                       |             | Tim Sc                                  | hül           |
|   |                                                                                                    |                                                                                                    | Unter                                                                                                    | rricht                                                                                                    |                                                                                                    |                                       |             |                                         |               |
|   |                                                                                                    |                                                                                                    | м                                                                                                    | lontag                                                                                                    |                                                                                                    |                                       |             |                                         |               |
|   | 0                                                                                                    |                                                                                                    | 16.                                                                                                    | .01.2023                                                                                                    |                                                                                                    |                                       |             | •                                       | >             |
| 1 |                                                                                                    |                                                                                                    |                                                                                                    |                                                                                                    |                                                                                                    |                                       |             |                                         |               |
| 2 |                                                                                                    |                                                                                                    |                                                                                                    |                                                                                                    |                                                                                                    |                                       |             |                                         |               |
|   | Deutsch<br>Grammatik                                                                                                    |                                                                                                    |                                                                                                    |                                                                                                    |                                                                                                    |                                       | Paula       | a Pauk                                  | er            |
| 3 | Hausaut<br>Übungsh<br>zu erledige                                                                                                    | <b>gabe</b><br>left Seite 34 M<br>n bis 19.01.2023                                                                                       | Nr. 1-3<br>3                                                                                                    |                                                                                                    |                                                                                                    |                                       |             |                                         |               |
| 1 |                                                                                                    |                                                                                                    |                                                                                                    |                                                                                                    |                                                                                                    |                                       |             |                                         |               |
|   | Mathemati<br>Bruchrechr                                                                                                    | <b>k</b><br>ien                                                                                                    |                                                                                                    |                                                                                                    |                                                                                                    |                                       | Ludwi       | ig Lehi                                 | rer           |
| 5 | Hausaut<br>Übungst<br>zu erledige                                                                                                    | <b>gabe</b><br>latt vom 16.0<br>n bis 18.01.2023                                                                                         | 1.2023                                                                                                    |                                                                                                    |                                                                                                    |                                       | <b>1</b>    | <i>©</i> 1                              |               |
|   | Home                                                                                                    | Hausaufga                                                                                                    | ben<br>× -<br>:hule-in                                                                                             | Q<br>Cha<br>H<br>foportal.d                                                                                       | ts<br>- 162                                                                                                    | -<br>☆                                | Stund<br>C  | H<br>denpla                             | n             |
|   | Home<br>Schüler-Portal<br>→ C (<br>art soft and m                                                                                                    | Hausaufga<br>schueler.sc                                                                                                    | ben<br>× -<br>thule-in                                                                                             | Cha<br>Cha                                                                                                    | ts<br>∨<br>. L£                                                                                                    | -<br>☆                                | Stund<br>C  | E<br>denpla                             | n<br>)        |
|   | Home<br>Schüler-Portal                                                                                                    | Hausaufga<br>schueler.sc<br>ore Demosystem<br>H                                                                                          | ben<br>× -<br>hule-in<br>ausau                                                                                     | Cha<br>t-<br>foportal.d                                                                                           | ts<br>. L&                                                                                                    | - ☆                                   | E<br>Stunc  | denpla                                  | n<br>būl      |
|   | Home<br>Schüler-Portal<br>$\rightarrow$ C (1)<br>art soft and m                                                                                                    | Hausaufga<br>A schueler.sc<br>A schueler.sc<br>H<br>Heute                                                                                | ben<br>× -<br>chule-in<br><b>ausau</b><br>Aktue                                                                    | foportal.d<br>fgaben                                                                                              | ts                                                                                                    | - ☆                                   | E<br>Stunc  | denpla     )     (         (         )  | n<br>>        |
|   | Home<br>Schüler-Portal<br>Art soft and m                                                                                                    | Hausaufga                                                                                                    | ben<br>× -<br>chule-in<br>ausau<br>Aktue<br>Zu erle                                                                | foportal.d                                                                                                    | ts<br>· · · · · · · · · · · · · · · · · · ·                                                                                                     | -<br>*                                | E<br>Stunc  | H<br>denpla                             | n<br>}        |
|   | Home<br>Schüller-Portal<br>Art soft and m                                                                                                    | Hausaufga<br>A schueler.sc<br>are Demosystem<br>H<br>Heute<br>Z<br>Abga                                                                  | ben<br>x -<br>thule-in<br>ausau<br>Aktue<br>Zu erle                                                                | fgaben<br>II Verj<br>edigen                                                                                       | ts<br>· L2<br>gangen                                                                                                    | <b>→</b>                              | E<br>Stunce | enpla                                   | n<br>Hali     |
|   | Home<br>Schüler-Portal<br>art soft and m                                                                                                    | Hausaufga                                                                                                    | ben X                                                                                                    | fgaben<br>II Verj<br>edigen                                                                                       | ats states and states and states | <b>→</b>                              |             | Tim Scl                                 | n<br>Hali     |
|   | Home<br>Schüler-Portal<br>art soft and m<br>M<br>16.01.                                                                                                    | Hausaufga<br>a schueler.sc<br>ore Demosystem<br>Heute<br>Z<br>Abga<br>bungsblatt vo                                                      | ben       X     -       chule-in     -       ausau     -       Aktue     -       Aktue     -       Om 16.0     -   | foportal.d<br>fgaben<br>II Veri<br>edigen<br>ibermorgen<br>11.2023                                                | ts<br>. Lé<br>gangen                                                                                                    | - ☆                                   | E<br>Stunce | Henpla<br>denpla<br>Tim Scl             | hali          |
|   | Home<br>Schüler-Portal<br>art soft and m<br>M<br>16.01.                                                                                                    | Hausaufga<br>Hausaufga<br>Schueler.sc<br>De Demosystem<br>Heute<br>Z<br>Abga<br>bungsblatt vc<br>2<br>1                                  | × -<br>chule-in<br>ausau<br>Aktue<br>Zu erle                                                                       | foportal.d<br>fgaben<br>II Veri<br>edigen<br>II.2023                                                              | gangen                                                                                                    |                                       |             | E denpla                                | n             |
|   | Home<br>Schüler-Portal<br>Art soft and m<br>M<br>16.01.                                                                                                    | Hausaufga<br>a schueler.sc<br>ore Demosystem<br>Heute<br>Z<br>Abga<br>bungsblatt vc<br>§ 1                                               | ben<br>X -<br>chule-in<br>ausau<br>Aktue<br>Aktue<br>be bis ü<br>bm 16.0<br>m 16.0                                 | foportal.d<br>fgaben<br>II Veri<br>edigen<br>ibermorgen<br>11.2023                                                | ts<br>· Le<br>gangen<br>n<br>b<br>1:<br>-<br>-<br>-<br>-<br>-<br>-<br>-<br>-<br>-<br>-<br>-<br>-<br>-                                                                                                    | - ☆                                   |             | Tim Sel                                 | n >>>         |
|   | Home<br>Home<br>Schüler-Portal<br>art soft and m<br>16.01. 0<br>16.01. 0<br>0                                                                                                    | Hausaufga                                                                                                    | ben<br>X<br>chule-in<br>ausau<br>Aktue<br>Aktue<br>De bis to<br>to<br>to<br>to<br>to<br>to<br>to<br>to<br>to<br>to | Cha     Cha     foportal.d      fgaben     Il Verp edigen II.2023 ten oder sp Nr. 1-3                             | ts<br>Sangen<br>n<br>D<br>D<br>T<br>T<br>D<br>D<br>T<br>T                                                                                                    | ⇒                                     |             | Tim Scl                                 | n<br>i i hail |
|   | Home<br>Home<br>Schüler-Portal<br>art soft and m<br>16.01. 0<br>16.01. 0<br>16.01. 0<br>16.01. 0<br>16.01. 0<br>16.01. 0<br>16.01. 0<br>0<br>0<br>0<br>0<br>0<br>0<br>0<br>0<br>0<br>0<br>0<br>0<br>0 | Hausaufga<br>Hausaufga<br>Schueler.sc<br>ore Demosystem<br>Heute<br>Heute<br>Z<br>Abga<br>bungsblatt vc<br>§ 1<br>Abgabe<br>bungsheft Se | ben<br>×<br>chule-in<br>ausau<br>Aktue<br>Ktue<br>ktue<br>in 3 Tag<br>in 3 Tag<br>the 34 h<br>Erlen                | foportal.d<br>foportal.d<br>fgaben<br>II Ver<br>edigen<br>ibermorgen<br>11.2023<br>ten oder sp<br>Nr. 1-3<br>digt | a to the second second | → → → → → → → → → → → → → → → → → → → |             | Tim Sel                                 | n<br>         |

Nach Klick auf den Button Unterricht siehst Du den aktuellen Wochentag mit den Einträgen der Lehrkräfte zum Unterrichtsinhalt und zu den Hausaufgaben.

Eine Büroklammer *e* zeigt an, dass die Lehrkraft ein Dokument zum Herunterladen angehängt hat.

Der Upload-Pfeil **1** zeigt an, dass die Lehrkraft eine digitale Rückgabe der Hausaufgabe erwartet.

Wenn Du auf die Hausaufgabe klickst, kommst Du zur Detailansicht und kannst Anhänge herunterladen oder die Hausaufgabe abgeben bzw. als erledigt markieren.

Du kannst über die Pfeile oben links und rechts zwischen den Wochentagen wechseln.

Nach Klick auf den Button Hausaufgaben siehst Du unter dem Reiter **Aktuell** die noch zu erledigenden Hausaufgaben.

| Hausaufgabe in Englisch                    |
|--------------------------------------------|
| Vokabeln Übungsheft Kapitel 8              |
| exfgegebon von Ludwig Lehrer em 12.01 2023 |
| fällig am 13.01.2023                       |
| als erledigt markieren 🐽                   |

Du kannst hier auf eine Hausaufgabe klicken und sie als erledigt markieren bzw. abgeben.

Unter dem Reiter **Heute** siehst Du alle Hausaufgaben, die die Lehrkräfte am aktuellen Tag aufgegeben haben.

Du kannst auch hier auf eine Hausaufgabe klicken, wenn Du sie als erledigt markieren willst. Wenn Du auf das grüne Häkchen klickst, wird die Hausaufgabe wieder als nicht erledigt angezeigt.

Unter dem Reiter **Vergangen** siehst Du alle Hausaufgaben der vergangenen Tage und Wochen, die bereits erledigt werden sollten.

|         | Übungsblatt vo           | m 16.01.2023         |               |
|---------|--------------------------|----------------------|---------------|
|         | aufgegeben von Ludwig    | Lehrer am 16.01.2023 |               |
|         | Übungsblatt Mathem       | atik 16-01-2023.do   | CX            |
|         | fällig am 18             | .01.2023             |               |
|         | Hausaufgab               | e abgeben            |               |
|         | Bemer                    | kung                 |               |
| Dasy    | var einfach!             |                      |               |
|         |                          |                      |               |
|         | Anhäng                   | e O                  |               |
| Ø T     | m-Schüler-Übungsblatt Ma | thematik 16-01-20    | 23.docx 🧃     |
|         | abschick                 | en 🖪                 |               |
|         |                          |                      |               |
|         |                          |                      |               |
|         |                          |                      |               |
| Â       | Ĵ                        | •                    | ⊞             |
| Home    | Hausaufgaben             | Chats                | Stundenplan   |
| 🗈 Übung | blatt Matdocx            |                      | Alle anzeigen |
|         |                          |                      |               |
|         |                          |                      |               |
|         |                          |                      |               |
|         |                          |                      |               |
| art     | soft and more Demosystem |                      | 💄 Tim Schü    |
|         | Kontakt                  | onfrago              |               |
|         | KUIItakta                | annage               |               |
|         |                          |                      |               |
|         | Neue Kontakta            | nfrage stellen       |               |
|         | Wer soll kontakti        | ert werden           |               |
|         | Ludwig Lehrer            |                      |               |
|         | Edding Contor            |                      |               |

Paula Pauker

Timo Trimmdich

× +

Hausaufgabe in Mathematik

← → C 🔒 schueler.schule-infoportal.d... 🖻 🛧

Schüler-Portal

art soft and more Demosystem

×

🛛 😩 :

L Tim Schüle

Du kannst auf eine Hausaufgabe mit angehängter Datei klicken und die Datei herunterladen.

Deine bearbeitete Hausaufgabe kannst Du über den Button Anhänge 🕤 hochladen. Du kannst auch mehrere Dateien anhängen. Über das Abfalleimer-Symbol 👕 kannst Du eine angehängte Datei wieder löschen.

Im Feld **Bemerkung** kannst Du Deiner Lehrkraft noch eine Nachricht oder Deine Fragen schicken.

Wenn Du sicher bist, dass Du alles richtig gemacht hast, prüfe alles noch einmal und sende es dann über den Button an Deine Lehrkraft. abschicken ᆀ

Wenn Du die Hausaufgabe abgeschickt hast, kannst Du sie im Schüler-Portal nicht mehr ändern oder löschen!

Auf der Home-Seite findest Du den Button Kontaktanfrage. Nachdem Du eine Lehrkraft ausgewählt hast, kannst Du Deine Kontaktanfrage abschicken.

| <br>art soft and more Demosystem | L Tim Schüler |
|----------------------------------|---------------|
| Kontaktanfrage                   |               |
| Neue Kontaktanfrage stellen      |               |
| Lucas Lehrer •                   |               |
| abschicken                       |               |

Die Lehrkraft erhält Deine Kontaktanfrage und es wird automatisch ein Chat mit Dir und der Lehrkraft eröffnet, in dem Du Deine Fragen stellen kannst.

Über den Button Chats Chats findest Du alle aktuellen Chats, zu denen Du von Lehrkräften eigeladen worden bist.

Ħ

9,

Kontaktanf

lanfrage

Über den Button Stundenplan Stundenplan findest Du den Stundenplan des aktuellen Tages. Über die Pfeile links und rechts kannst Du zwischen den Wochentagen vor- und zurückblättern.

|       | art soft                | and more Demosystem |            | La Tim Schüle |  |  |  |  |  |
|-------|-------------------------|---------------------|------------|---------------|--|--|--|--|--|
|       |                         | Prof                | il.        | Profil        |  |  |  |  |  |
|       |                         | Passwort ä          | ndern      |               |  |  |  |  |  |
|       |                         | Altes Pass          | wort       |               |  |  |  |  |  |
| ••••• |                         |                     |            |               |  |  |  |  |  |
|       |                         | Neues Pass          | swort      |               |  |  |  |  |  |
| 2     | secret*1                | 23                  |            |               |  |  |  |  |  |
|       |                         | Neues Passwort      | bestätigen |               |  |  |  |  |  |
|       | secret*1                | 23                  |            |               |  |  |  |  |  |
|       |                         | ändern              |            |               |  |  |  |  |  |
|       |                         | Email Adresse       | ändern     |               |  |  |  |  |  |
|       |                         | aktuel              | l)         |               |  |  |  |  |  |
|       |                         | timschueler@zu      | hause.de   |               |  |  |  |  |  |
|       |                         | neu                 |            |               |  |  |  |  |  |
|       | tim <mark>schu</mark> e | eler@neue-e-mail.de |            |               |  |  |  |  |  |
|       |                         | ändern              |            |               |  |  |  |  |  |
| 2     | ~                       | A                   | 9,         |               |  |  |  |  |  |

Wenn Du oben rechts auf Deinen Namen klickst, kannst Du Dein **Profil** ändern.

Du kannst hier Dein Passwort oder Deine E-Mail-Adresse ändern.

Über den Button **Logout** kannst Du das Schüler-Portal verlassen.

Du kannst oben links auf den Namen Deiner Schule klicken. Hier findest Du die Kontaktdaten Deiner Schule sowie den Change-Log mit der Auflistung von neuen Funktionen und Änderungen.

# Schüler-Portal Installationsanleitung

## App installieren

Das Schüler-Portal (SP) ist als sogenannte Progressive Web App (PWA) realisiert. Das heißt man installiert sie nicht über den jeweiligen App-Store sondern direkt über den Browser. Man kann das SP auch ohne Installation direkt im Browser aufrufen und benutzen, dann stehen allerdings nicht alle Funktionalitäten – wie insbesondere Push-Benachrichtigungen – zur Verfügung

## Kompatibilität

PWAs lassen sich nicht über alle Betriebssystem-Browser-Kombinationen installieren. Hier findest Du eine Übersicht über die Abdeckung der Kompatibilität.

## Gute Kompatibilität

- Windows/Chrome
- Windows/Edge
- Windows/Brave
- MacOS/Chrome
- MacOS/Edge
- Android/Chrome
- Android/Samsung Internet
- Android/Brave
- iOS/Safari

## Mit aktueller Software

- iOS/Chrome (ab iOS 16.6)
- iOS/Edge (ab iOS 16.6)
- MacOS/Safari (ab Safari 17)

## Keine Kompatibilität

- MacOS/Arc
- Firefox
- Opera

## Installation

Hier wird die Installation mit den gängigsten Betriebssystemen und Browsern erklärt. Falls Dein Endgerät über keinen kompatiblen Browser verfügt, lies bitte in dem Benutzerhandbuch Deines Endgeräts nach bzw. such auf den Supportseiten des Herstellers nach einer Beschreibung.

Hilfe & Feedback

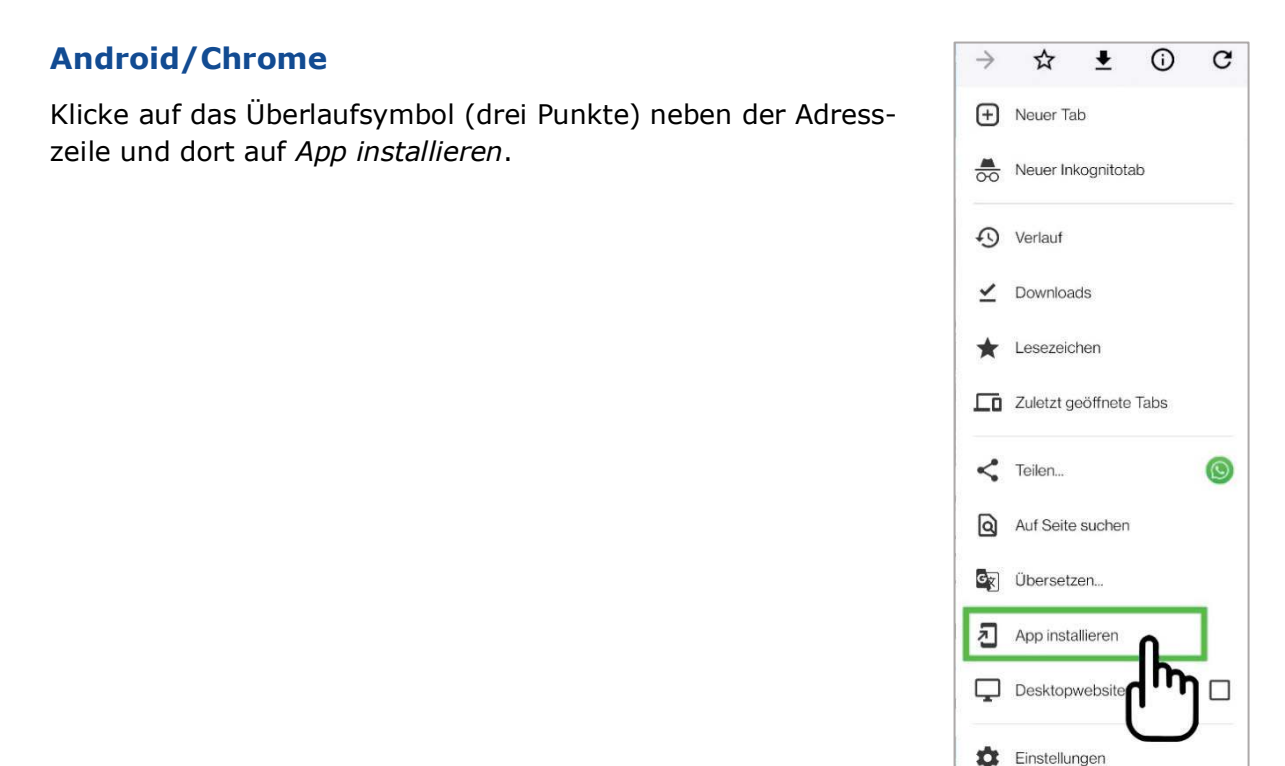

## iOS/Safari

Klicke auf das Symbol unten in der Mitte und dann auf Zum Home-Bildschirm.

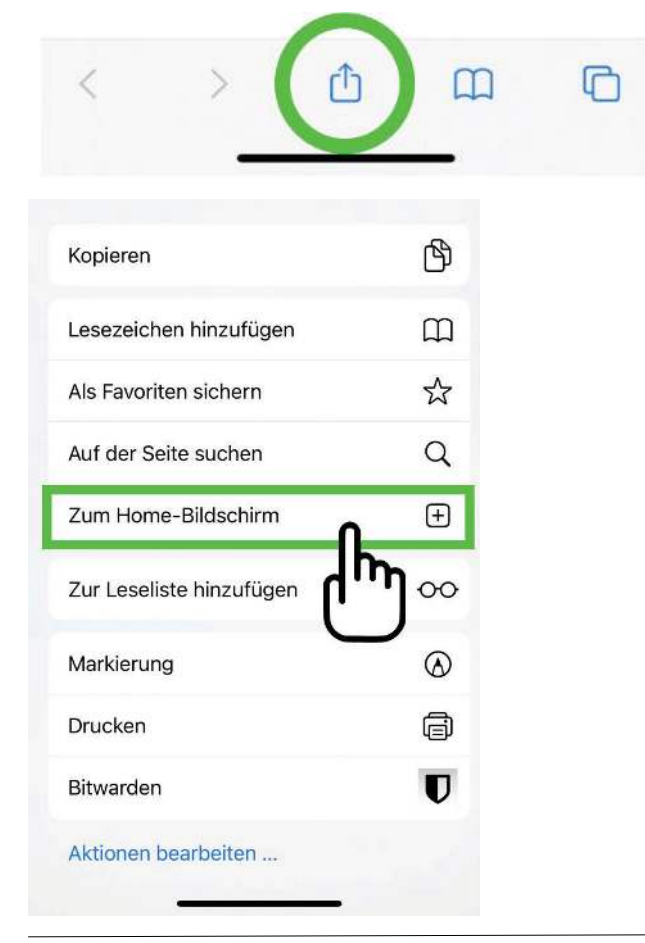

## Windows/Chrome

Klicke auf das Installieren Symbol in der Adresszeile.

| Demo-Schule art sof | t and more | <br>App ins | App installieren? |                              |        |      |       |   |       |        |       | L |
|---------------------|------------|-------------|-------------------|------------------------------|--------|------|-------|---|-------|--------|-------|---|
|                     |            | 1           | Schüle            | er-Portal<br>er.schule-infop | ortal. | de   |       |   |       |        |       |   |
|                     |            | -           |                   | Installieren                 |        | Abbr | echer | 1 |       |        |       |   |
|                     |            | E-r         | nail              |                              |        |      |       |   |       |        |       |   |
| danial@mail.com     |            |             |                   |                              |        |      |       |   |       |        |       |   |
|                     |            | Pase        | swort             |                              |        |      |       |   |       |        |       |   |
| •••••               |            |             |                   |                              |        |      |       |   |       |        |       |   |
| Schule wechseln     |            |             |                   |                              |        |      |       | F | asswo | t verg | essen | ? |

#### Windows/Edge

Klicke auf das Installieren Symbol in der Adresszeile.

| 0 0         | https:// | schueler.schu                                                                           | e-infoportal.d                                                                            | e/io (Ħ                                                                                    | A <sup>a</sup>                             | 17 | ф | ี่ี่⊊ | ١Œ  | No.           |       |
|-------------|----------|-----------------------------------------------------------------------------------------|-------------------------------------------------------------------------------------------|--------------------------------------------------------------------------------------------|--------------------------------------------|----|---|-------|-----|---------------|-------|
| Demo-Schule | **       | Installiere<br>Herausgeber<br>Diese Websi<br>werden, Sie<br>und integrie<br>Funktionen. | en Sie Schül<br>schuelerschule-<br>te kann als Anw<br>wird in einem e<br>rt sich problemi | er-Portal<br>infoportal de<br>rendung inst<br>igenen Fenst<br>los in die Wii<br>Jetzt nich | app<br>illiert<br>er geöff<br>ndows-<br>nt | ×  |   |       |     |               | Login |
|             |          |                                                                                         |                                                                                           | Passwort                                                                                   |                                            |    |   |       |     |               |       |
|             |          |                                                                                         |                                                                                           |                                                                                            |                                            |    |   |       | Day | manufact loss |       |

## Benachrichtigungen erlauben

Um Benachrichtigungen vom SP per Push (Pop-Up) zu erhalten, musst Du die entsprechende Erlaubnis geben. Diese wird in der Regel vom jeweiligen Browser automatisch nach dem Login erfragt.

#### Android/Chrome

Du wirst nach dem Login automatisch gefragt, ob Du Benachrichtigungen erlauben willst.

#### iOS/Safari

Solltest Du nicht automatisch um Erlaubnis gefragt werden, dann geh wie folgt vor. Gehe auf Deinem iPhone in die *Einstellungen*, wähle dort *Mitteilungen*, klicke auf *Schüler-Portal* und dann aktiviere den Button *Mitteilungen erlauben*.

|    | iTunes Store                               |   |                                                                                    |
|----|--------------------------------------------|---|------------------------------------------------------------------------------------|
| *  | Aus                                        | ~ | Mitteilungen erlauben                                                              |
|    | Kalender<br>Banner, Töne, Kennzeichen      | 2 | Wittendingen erhadden                                                              |
| 5  | Karten<br>Benner                           | 5 | Gmail<br>Benner, Töne, Komzeichen                                                  |
| 0  | Kleinanzeigen<br>Banner, Tüne, Kernzeichen | > | iCloud<br>Kennzeichen                                                              |
|    | Mail<br>Banner, Tone, Kennzeichen          | Σ |                                                                                    |
| nk | Mamikreisel<br><sup>Aus</sup>              | 2 | Mitteilungen                                                                       |
| Ø) | ManyCam<br><sup>Aus</sup>                  | > | Banner, Töne, Kinnzeichen<br>Mitteilungen für Postlachfavoriten und Konversationen |
| ۲  | mehr-tanken<br><sup>Aus</sup>              | 2 | Mitteilungen für "Mall" deaktiviert sind.                                          |
| 0  | Messenger<br>Banner                        | × | Mitteilungsgruppierung Automatisch                                                 |
| Л  | Musik<br>Banner, Tbne, Kennzeichen         | 2 |                                                                                    |
|    | Nachrichten<br>Banner, Kennzeichen         | X |                                                                                    |
|    | Netflix                                    |   |                                                                                    |

## Windows/Chrome

Du wirst nach dem Login automatisch gefragt, ob Du Benachrichtigungen erlauben willst.

| 1 | Schüler-Porta | ×                   | +                           |            |        |   |   | ~ |       | (        | כ      | ×    |
|---|---------------|---------------------|-----------------------------|------------|--------|---|---|---|-------|----------|--------|------|
| ← | → C           | schueler.schule-i   | nfoportal.de                | 2.0        |        | Ŭ | ß | ☆ | *     |          |        | ÷    |
|   | Demo-Sch      | schueler.schule-ini | foportal.de<br>Jen anzeigen | wöchte:    | Portal |   |   |   | L Dar | nial Sch | ueler_ | 7062 |
|   |               |                     | Zulassen                    | Blockieren |        |   |   |   |       |          |        |      |

## Windows/Edge

Du wirst nach dem Login automatisch gefragt, ob Du Benachrichtigungen erlauben willst.

|              | 📰 Schi                        | iler-Portal × +                              | -           |   |    |   |    |     |   |          | -        |      | × |
|--------------|-------------------------------|----------------------------------------------|-------------|---|----|---|----|-----|---|----------|----------|------|---|
| $\leftarrow$ | C                             | https://schueler.schule-inf                  | oportal.de  | ₿ | A∥ | ☆ | ¢þ | £_≡ | Ē | <b>%</b> |          |      | L |
| Demo-S       |                               | schueler.schule-infoportal.de möchte $	imes$ |             |   |    |   |    |     |   | 🛓 Danial | Schueler | 7062 |   |
| -            | Q Benachrichtigungen anzeigen |                                              | iler-Portal |   |    |   |    |     |   | 1        | di .     | Q    |   |
|              |                               | Zulassen Blo                                 | ockieren    |   |    |   |    |     |   |          |          |      | 6 |

#### Windows/Firefox

Obwohl sich mit Firefox das SP nicht installieren lässt, kann man sich Push-Nachrichten schicken lassen – allerdings nur, wenn das SP im Browser geöffnet ist. Du wirst nach dem Login automatisch gefragt, ob Du Benachrichtigungen erlauben willst.

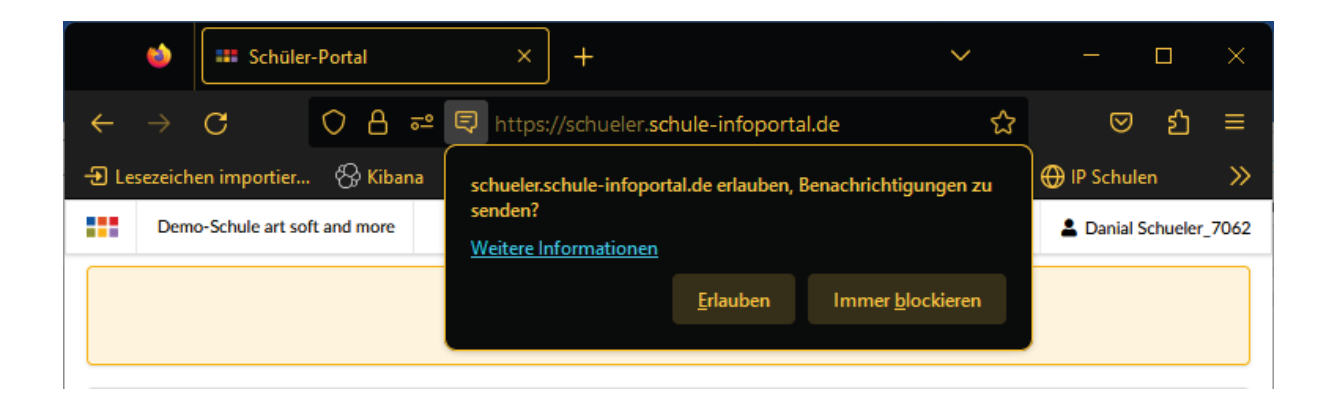